### Чтобы стать участником бонусной программы, зарегистрируйтесь в системе одним из двух способов

# Регистрация на сайте profeards.ru

- 1. Перейдите по ссылке. указанной выше. Нажмите на кнопку "Регистрация" в верхнем правом углу монитора.
- 2. В открывшемся окне введите фамилию, имя и отчество, а также 16-значный номер профсоюзного билета. Нажимаем кнопку "Зарегистрироваться".
- 3. В следующем окне введите номер телефона и адрес электронной почты, придумайте надежный пароль. Нажмите кнопку "Зарегистрироваться".
- 4. Регистрация завершена! В появившемся окне "Вход" введите 16-значный номер профсоюзного билета и пароль.
- 5. Включитесь в мир скидок и выгодных предложений для членов Профсоюза! Совершайте покупки через портал profcards.ru и возвращайте бонусные рубли на свой личный счет.

Приятных покупок! 🧍 🥂

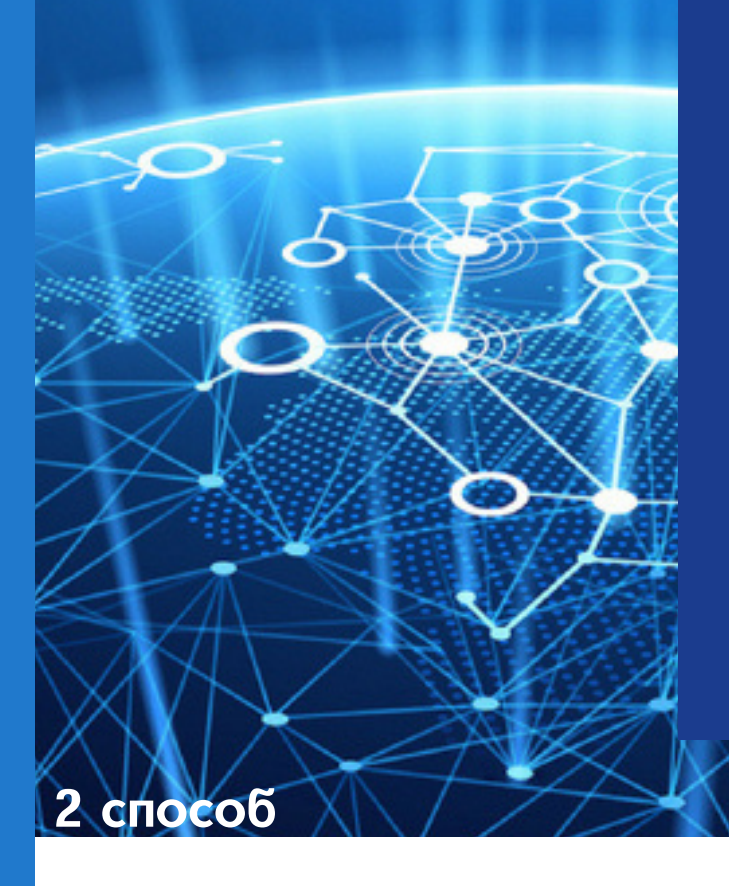

# Регистрация в мобильном приложении Profcards

1. Скачайте мобильное приложение Profards на ваше устройство. Воспользуйтесь QR-кодом.

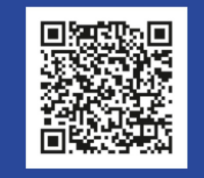

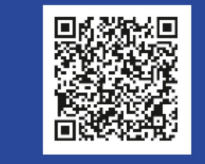

доступно в Google Play доступно в App Store

Партнерами нашей программы являются более 650 магазинов!

- продукты питания
- одежда
- электроника и бытовая техника
- красота
- здоровье
- книги
- образование
- путешествия
- дом и дача
- автомобили
- животные
- агрегатор ОСАГО
- страхование здоровья и жизни

2. В открывшемся окне введите фамилию, имя и отчество, а также 16-значный номер профсоюзного билета. Нажмите кнопку "Зарегистрироваться".

3. В следуещем окне введите номертелефона и адрес электронной почты, придумайте надежных пароль. Нажмите кнопку "Зарегистрироваться".

4. После успешной регистрации задайте код для доступа в приложение, осуществите вход и начинайте совершать покупки через мобильное приложение в магазинах-партнерах.

#### КУРСКАЯ ОБЛАСТНАЯ ОРГАНИЗАЦИЯ ОБЩЕРОССИЙСКОГО ПРОФСОЮЗА ОБРАЗОВАНИЯ

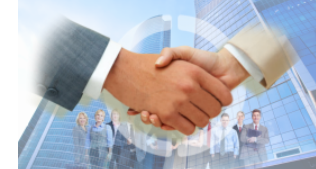

### ПРЕДСТАВИТЕЛЬСТВО ТРУДОВЫХ ПРАВ И ИНТЕРЕСОВ

СОХРАНЕНИЕ И РАСШИРЕНИЕ МЕР СОЦИАЛЬНОЙ ПОДДЕРЖКИ, ЛЬГОТ И ГАРАНТИЙ

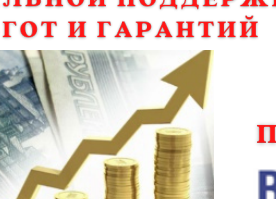

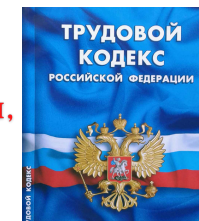

### ПРАВОВАЯ ЗАЩИТА

ВЕКТОР РАБОТА С МОЛОЛЕЖЬЮ

солейст

ДОСТОЙНОЙ, СПРАВЕДЛИВОЙ И ПРОЗРАЧНОЙ СИСТЕМЫ ОПЛАТЫ ТРУДА ПРОФСОЮЗ ПОДДЕРЖКА

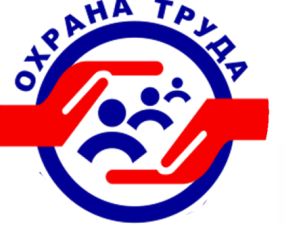

ПРОФЕССИИ ПЕЛАГО

**ДОЛГОЛЕТИ**Е

3 AOPOBEE

Профсоюзные

конкурсы

СОЛЕЙСТВИЕ ОБЕСПЕЧЕНИЮ

НЕПРЕРЫВНОМУ ПРОФЕССИОНАЛЬНОМУ РОСТУ СКАЖИ

ПРОФЕССИОНАЛИЗМ

УЧИТЕЛЯ УЧИТЕЛЯ

УДОВЛЕТВОРЕНИЕ ОБРАЗОВАТЕЛЬНЫХ И КУЛЬТУРНЫХ ПОТРЕБНОСТЕЙ

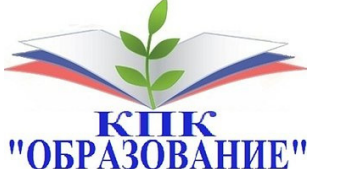

ИННОВАЦИОННЫЕ ФОРМЫ ПОДДЕРЖКИ

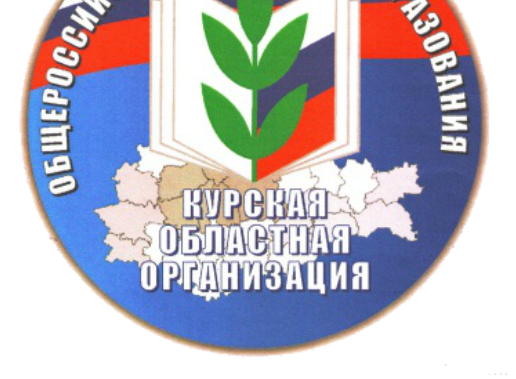

WN NPOOCOM

КУРСКАЯ ОБЛАСТНАЯ ОРГАНИЗАЦИЯ ОБЩЕРОССИЙСКОГО ПРОФСОЮЗА ОБРАЗОВАНИЯ

г. Курск, ул. Дзержинского, 53, каб. № 16

Часы работы:

Пн.-Пт. 09.00-18.00

Больше информации: profobrkursk.ru profobrkursk@mail.ru 54-87-92 54-65-93 54.87.65

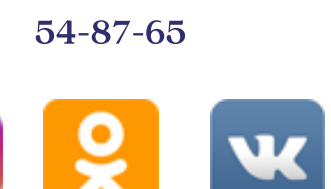

## **PROFCARDS**

ФЕДЕРАЛЬНАЯ БОНУСНАЯ ПРОГРАММА ОБЩЕРОССИЙСКОГО ПРОФСОЮЗА ОБРАЗОВАНИЯ

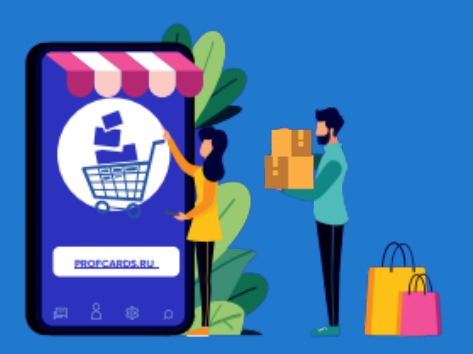

## Вернем деньги

### за покупки!

Совершая покупки в интернетмагазинах через портал PROFCARDS.RU и в магазинахпартнерах программы, вы имеете уникальную возможность с помощью своего электронного профсоюзного билета возвращать от 0,1% до 30% потраченных средств!

Как работает PROF<mark>CARDS</mark>?

### Чтобы стать участником бонусной программы, зарегистрируйтесь в системе одним из двух способов

# Регистрация на сайте profeards.ru

- 1. Перейдите по ссылке. указанной выше. Нажимаем на кнопку "Регмстрация" в верхнем правом углу монитора.
- 2. В открывшемся окне введите фамилию, имя и отчество, а также 16-значный номер профсоюзного билета. Нажимаем кнопку "Зарегистрироваться".
- 3. В следующем окне введите номер телефона и адрес электронной почты, придумайте надежный пароль. Нажмите кнопку "Зарегистрироваться".
- 4. Регистрация завершена! В появившемся окне "Вход" введите 16-значный номер профсоюзного билета и пароль.
- 5. Включитесь в мир скидок и выгодных предложений для членов Профсоюза! Совершайте покупки через портал profcards.ru и возвращайте бонусные рубли на свой личный счет.

Приятных покупок! 🧍 🤊

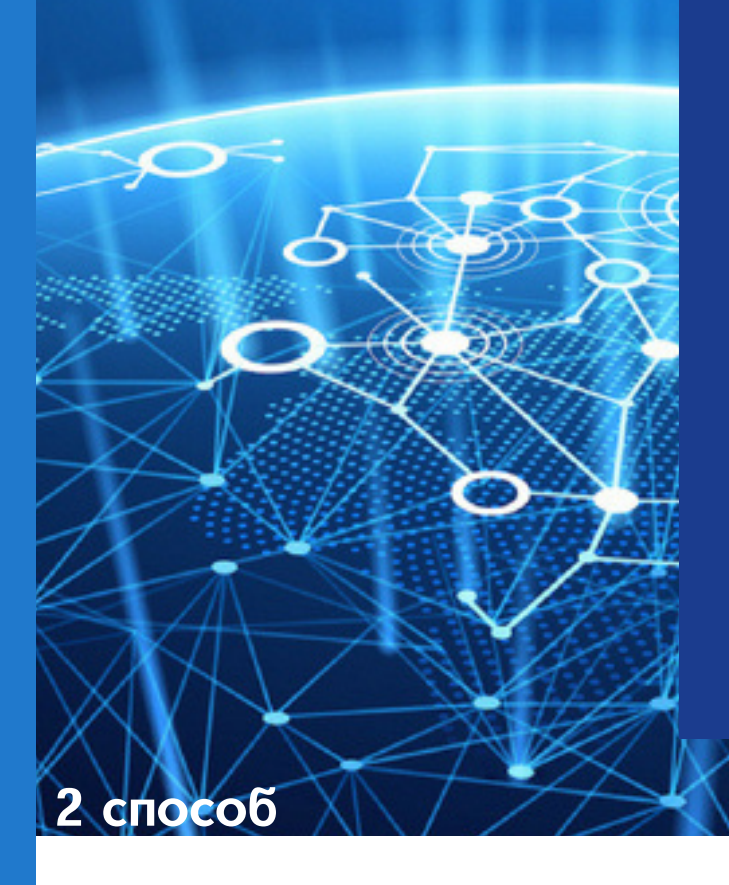

# Регистрация в мобильном приложении Profcards

1. Скачайте мобильное приложение Profards на ваше устройство. Воспользуйтесь QR-кодом.

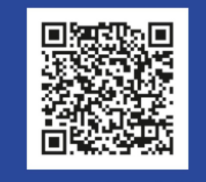

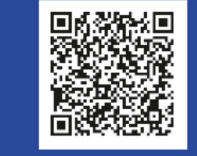

доступно в Google Play

доступно в App Store

Партнерами нашей программы являются более 650 магазинов!

- продукты питания
- одежда
- электроника и бытовая техника
- красота
- здоровье
- книги
- образование
- путешествия
- дом и дача
- автомобили
- животные
- агрегатор ОСАГО
- страхование здоровья и жизни

2. В открывшемся окне введите фамилию, имя и отчество, а также 16-значный номер профсоюзного билета. Нажмите кнопку "Зарегистрироваться".

3. В следуещем окне введите номертелефона и адрес электронной почты, придумайте надежных пароль. Нажмите кнопку "Зарегистрироваться".

4. После успешной регистрации задайте код для доступа в приложение, осуществите вход и начинайте совершать покупки через мобильное приложение в магазинах-партнерах.

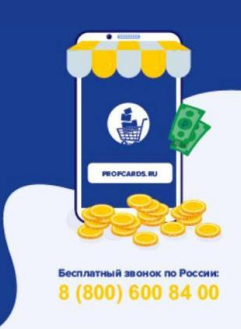